## Entre em https://suap.cefet-rj.br

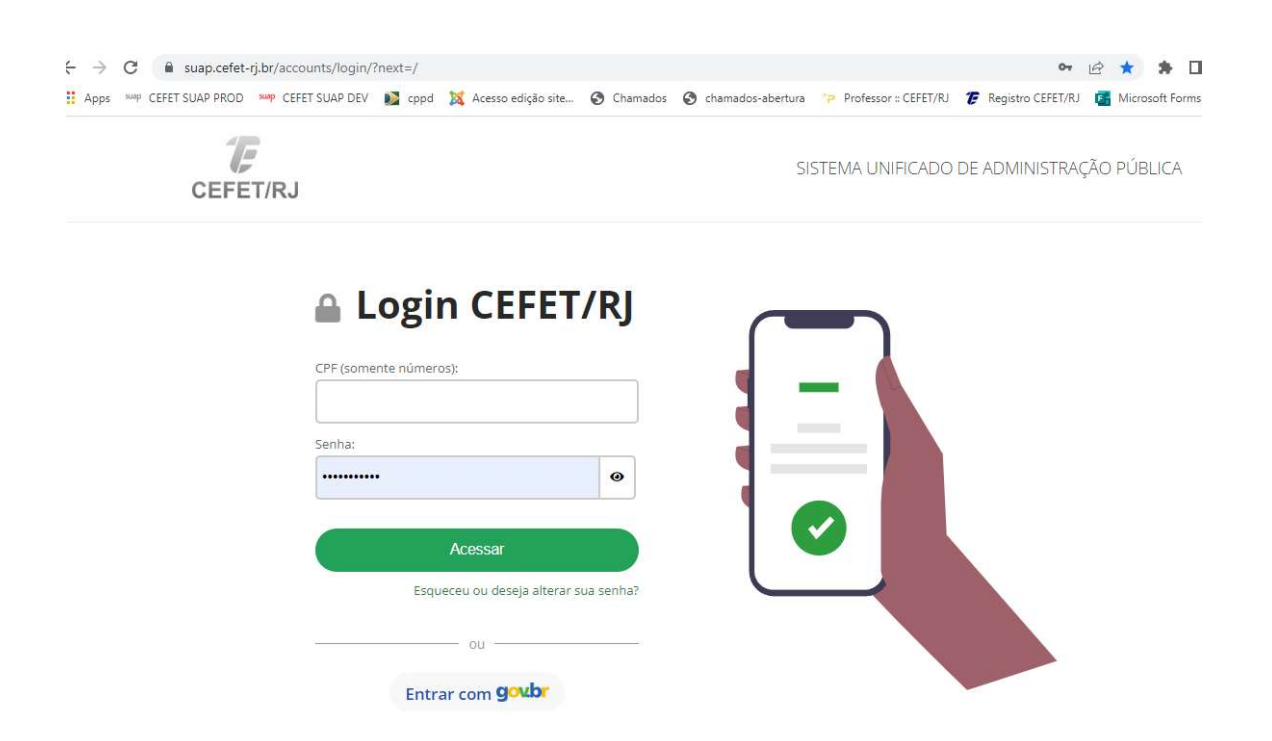

O login pode ser feito usando o usuário (CPF) e senha do e-mail institucional, pode ser usado o gov.br usando a opção "entrar com gov.br"

| $\leftrightarrow$ $\rightarrow$ C $\square$ suap.cefet-rj.br                                                                         |                                                                                                    |                                                                                                    |  |  |  |  |
|----------------------------------------------------------------------------------------------------|----------------------------------------------------------------------------------------------------|----------------------------------------------------------------------------------------------------|--|--|--|--|
| Apps wap CEFET SUAP PROD wap (                                                                                                    | CEFET SUAP DEV 👔 cppd 🐹 Acesso edição site                                                                                                    | 𝔇 Chamados 𝔇 chamados-abertura '₽ Professor :: CEFET/RJ 🍞 F                                                                                                    |  |  |  |  |
| suap 🔗                                                                                                    | FIQUE ATENTO!                                                                                                    | <ul> <li>CESTÃO DE PESSOAS</li> <li>Servidores</li> <li>SIGEPE</li> <li>Busca Rápida:</li> <li>Servidor</li> <li>Servidor</li> <li>PROFESSORES</li> <li>Meus Diários</li> <li>Materiais de Aula</li> <li>Agenda de Avaliações</li> <li>Participações em Bancas de Projeto Final</li> </ul> |  |  |  |  |
| Buscar Menu                                                                                                    | Até 31/05/2023<br>RECESSO DE FIM DE ANO<br>PORTARIA SGP/SEDG/ME N°<br>8,676, DE 30 DE SSTEMBRO DE<br>2022 PERÍODO DE RECESSO:<br>26/12/2022 a 30/12/2022: Há dias<br>disponíveis que você pode<br>escolher.  |                                                                                                    |  |  |  |  |
| <ul> <li>☆ INÍCIO</li> <li>DOCUMENTOS/PROCESSOS</li> <li>Documentos Eletrônicos</li> <li>Processos Eletrônicos</li> <li>♥</li> </ul> | Até 31/05/2023<br>RECESSO DE FIM DE ANO<br>PORTARIA SGP/SEDGG/ME N°<br>8.676, DE 30 DE SETEMBRO DE<br>2022 PERÍODO DE RECESSO:<br>19/12/2021 a 23/12/2022: Há dias<br>disponíveis que você pode<br>accelhor. |                                                                                                    |  |  |  |  |
| Processos<br>Processos<br>Requerimentos<br>Distribuição de Trâmites                                                                  | Programa de Gestão - Fluxo<br>Contínuo: Inscreva-se para: <b>Edital</b><br>de Chamamento nº 009-2022 -<br>DIREX.                                                                                             |                                                                                                    |  |  |  |  |
| Processos Físicos >                                                                                                    | <ul> <li>Programa de Gestão - Fluxo<br/>Contínuo: Inscreva-se para: Edital<br/>de Chamamento nº 008-2022 -<br/>DIPPG.</li> </ul>                                                                             | <ul> <li>Orientação de Projeto Final</li> <li>Meus Dados</li> <li>Locais e Horários de Aula</li> </ul>                                                                                                    |  |  |  |  |
| Minhas Permissões<br>Solitações de Alteração de<br>Nível de Acesso                                                                   | Programa de Gestão - Fluxo<br>Continuo: Inscreva-se para: <b>Edital</b><br>de Chamamento nº 006-2022 -<br>DIRAP.                                                                                             | 🔗 Plano Individual de Trabalho                                                                                                    |  |  |  |  |
| ENSINO PESQUISA                                                                                                    | Programa de Gestão - Fluxo<br>Contínuo: Inscreva-se para: Edital<br>de Chamamento nº 007-2022 -<br>DIREN.                                                                                                    | <ul> <li>Pesquisa</li> <li>×</li> <li>Inscrições Abertas</li> </ul>                                                                                                    |  |  |  |  |

Na tela do suap, na lateral esquerda encontra-se o menu, nele procure a opção "documentos e processos" e clique nele, clique depois em "Processos eletrônicos" e por ultimo em "processos"

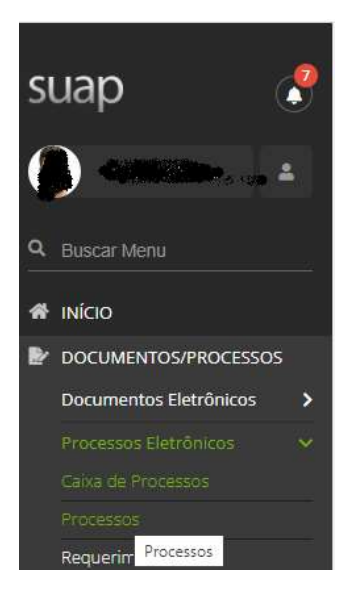

Por padrão o a opção "processos" filtra os processo nos quais o senhor(a) estiver listado como parte interessada.

| ocessos Eletr     | ônicos            |                    |                   |                                   | Adic         | ionar Processo Eletrôni          | co Exportar para XLS | 0 |
|-------------------|-------------------|--------------------|-------------------|-----------------------------------|--------------|----------------------------------|----------------------|---|
| TROS:             |                   |                    |                   |                                   |              |                                  |                      |   |
| Texto:            | Agrupamento:      | Campus de criação: | Setor de criação: | Campus Atual:                     | Set          | or Atual:                        |                      |   |
|                   | Q. Meus Processos | Q, Todos           | Q, Todos          | Q, Todos<br>Data/Hora da Criação: |              | Q. Todos<br>Data de Finalização: |                      |   |
| tor que Tramitou: | Tipo de Processo: | Nivel de Acesso:   | Situação:         |                                   |              |                                  |                      |   |
| l, Todos          | Q, Todos          | Q. Todos           | Q. Todos          | dd/mm/aaaa 🗖                      | dd/mm/aaaa 🗖 | dd/mm/aaaa 🗖                     | dd/mm/aaaa 🗖         |   |
| eressados:        |                   |                    |                   |                                   |              |                                  |                      |   |
| Q. Todas          | Filtrar           |                    |                   |                                   |              |                                  |                      |   |

Escolha o processo que deseja, clicando na lupa na parte esquerda da linha do processo:

E veja se tem solicitações...